# ∨. ガラケー型スマートフォン

見た目は折りたたみ式携帯電話でAndroidスマートフォン機能を搭載している「ガラケー型スマートフォン」 のサイトから投票を申し込む方式です。

> ガラケー型 スマートフォン 投票サイト

## 1. ログイン方法

JRAのホームページより下記スマートフォン版投票サイトを 選択し、「ガラケー型スマートフォン版サイトへ」を選択

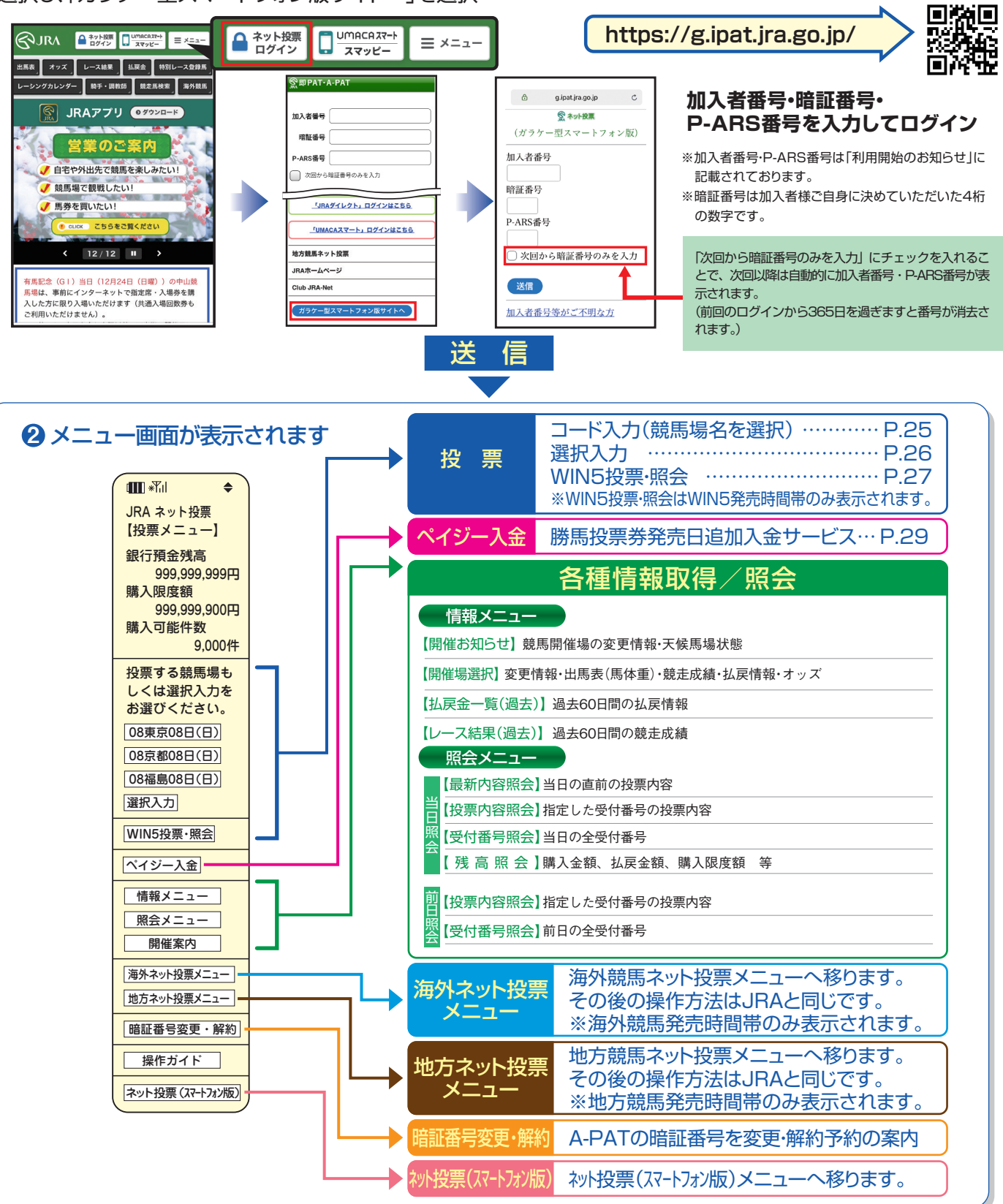

### 2. 投票の流れ

### コード入力

#### 「コード入力」でのご投票について

「コード入力」でご投票の場合、投票入力画面での操作はプッシュホン投票と同様のコードを入力していただきます。 投票内容の入力方法については、P42~48をご参照ください。(入力の最後の「#」を押す必要はありません) なお、プッシュホン投票で可能となっている省略入力・全レース投票「88」には対応しておりませんので、全ての投票についてレ ース番号からの入力となります。また、「コード入力」では「3連単」「3連複」のみフォーメーション投票がご利用いただけます。

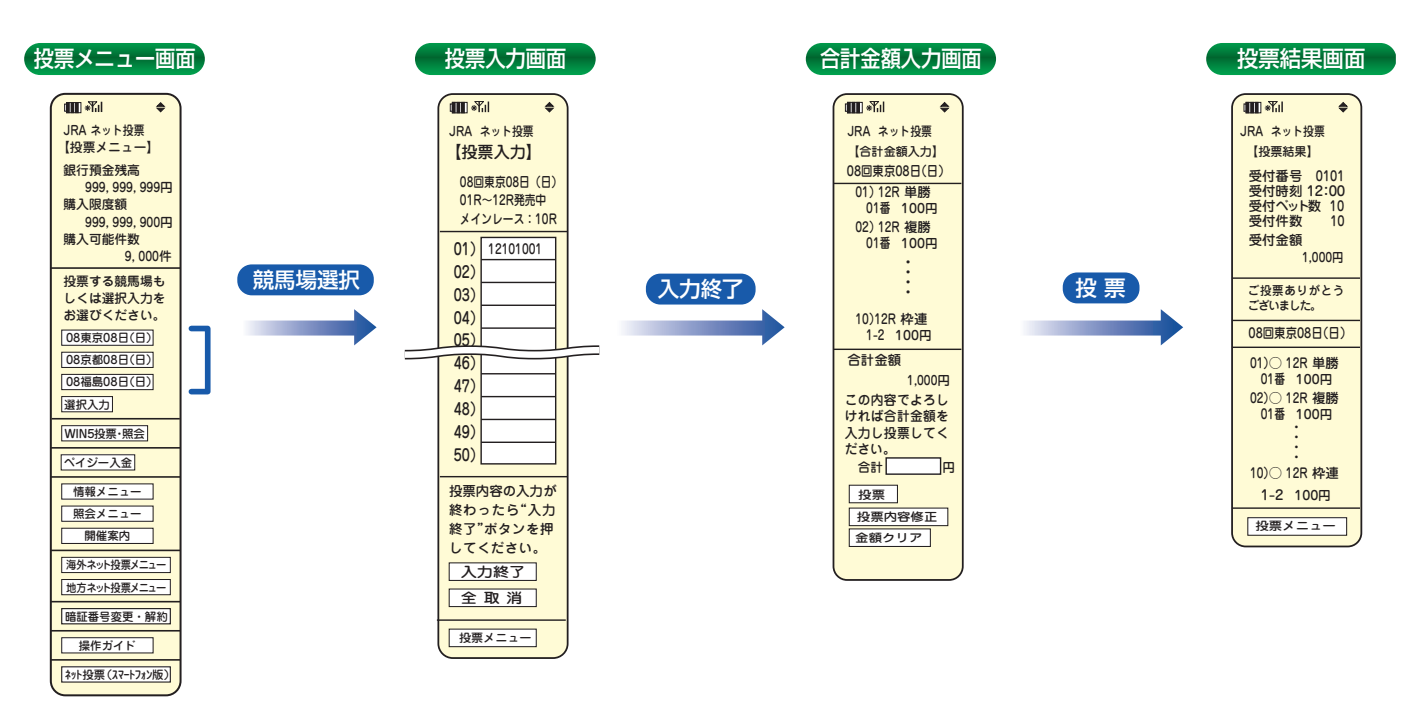

通信状態等により、正常に投票結果画面が表示されない場合でも、投票が成立している場合がありますので、成立の有無が不明の場合には、必ず「照会メニュー」の「最新内容照会」でご確認ください。

#### ※「式別コード」 及び入力例

●「式別コード」

| 単<br>勝<br>・・・<br>2<br>枠<br>連<br>・・・<br>3<br>馬<br>イ<br>単<br>で<br>5<br>馬<br>3<br>3 | 枠 連 ボックス ・・・ 93<br>馬 連 ボックス ・・・ 94<br>ワイドボックス ・・・ 95<br>馬 単 ボックス ・・・ 96<br>3連複ボックス ・・・ 97<br>3連単ボックス ・・・ 98 | 枠 連 な が し ・・・ 993<br>馬 連 な が し ・・・ 994<br>ワイド な が し ・・・ 995<br>馬 単 1 着 な がし ・・・ 996<br>馬 単 マ ル チ ・・・ 916<br>3連複軸1頭ながし ・・・ 007<br>3連複軸2頭ながし ・・・ 007 | 3連単軸1頭ながし・・・008<br>(1着ながし固定)<br>3連単軸1頭マルチ・・・918<br>3連単軸2頭ながし・・・998<br>(1→2着ながし固定)<br>3連単軸2頭マルチ・・・928<br>3連単フォーメーション・・・908 |
|----------------------------------------------------------------------------------|----------------------------------------------------------------------------------------------------|----------------------------------------------------------------------------------------------------|----------------------------------------------------------------------------------------------------|
| 3連単・・・8                                                                          |                                                                                                    | 3連複軸2頭ながし・・・ <b>997</b>                                                                                                    | 3連複フォーメーション・・・907                                                                                                    |

第

V

章

### 選択入力

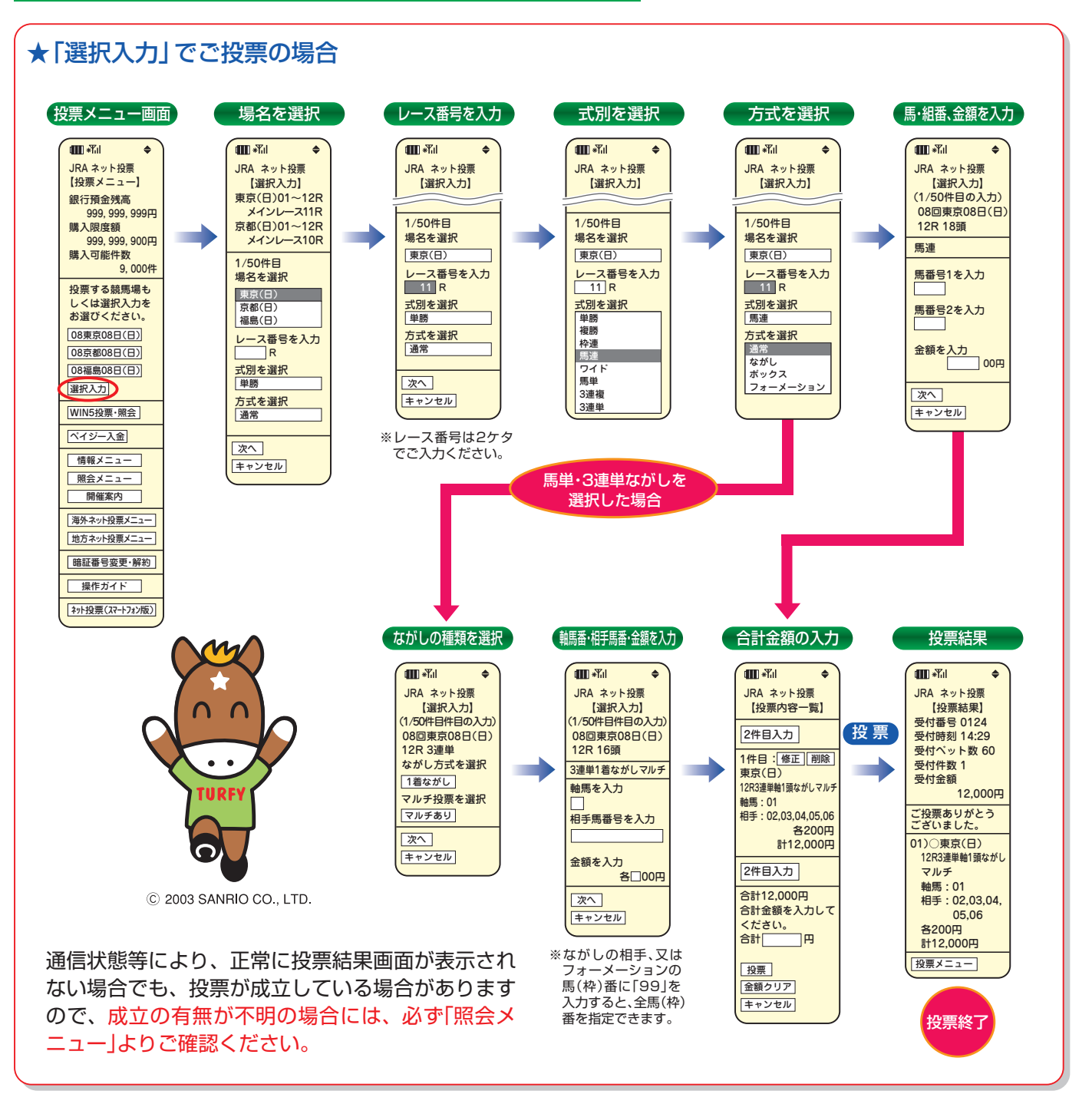

#### ※勝馬投票申し込みの制限について

1回の申込み限度は「コード入力」では1競馬場で50件まで、「選択入力」では50件までとなります。 なお、「コード入力」では複数の競馬場のレースを1回の申込みで投票することはできません。 (同一競馬場であっても当日分と前日分は別の競馬場として扱います。)

### WIN5

※WIN5発売時間帯のみ表示されます。

#### 投票メニュー画面 🚻 \*Yil \$ JRA ネット投票 【投票メニュー】 銀行預金残高 999, 999, 999円 購入限度額 999, 999, 900円 購入可能件数 9,000件 投票する競馬場も しくは選択入力を WIN5 お選びください。 投票・照 08東京08日(日) 08京都08日(日) 08福島08日(日) 選択入力 WIN5投票·照会 ペイジー入金 る為、との方法で投票いただいても払戻金は同じです 情報メニュー 照会メニュー 開催案内 海外ネット投票メニュー

|   | WIN5メニュー画面                                                                   | J |
|---|------------------------------------------------------------------------------|---|
|   | Imm *Til ◆<br>ネット投票 WIN5                                                     |   |
|   | <u>払戻金について</u><br>当日発売 締切14:50<br>(1)東京10R<br>(2)京都10R<br>(3)福島11R           |   |
|   | (4)東京11R<br>(5)京都11R<br>完全セレクト<br>一部セレクト                                     |   |
| ŝ | WIN5 照会   投票メニュー                                                             |   |
|   | 払戻金について<br>「完全セレクト」「一部セレクト」<br>「ランダム」それぞれで投票<br>いただいた栗数は合賞され<br>ス為、どの古法で投票いた |   |

#### ●投票方法

| ・完全セレクト | :5レース全ての馬番を自分で予想して  |
|---------|---------------------|
|         | 投票する方法です。           |
| ・一部セレクト | : 各レース1頭ずつ、最大4レースまで |
|         | 自分で予想し、残りのレースの馬番    |
|         | はコンピューターが自動選択して投    |
|         | 票する方法です。            |
| ・ランダム   | :5レース全ての馬番をコンピューター  |
|         | が自動選択して投票する方法です。    |

### 第 V 章

#### ()完全セレクト

地方ネット投票メニュー 暗証番号変更・解約 操作ガイド ネット投票(スマートフォン版)

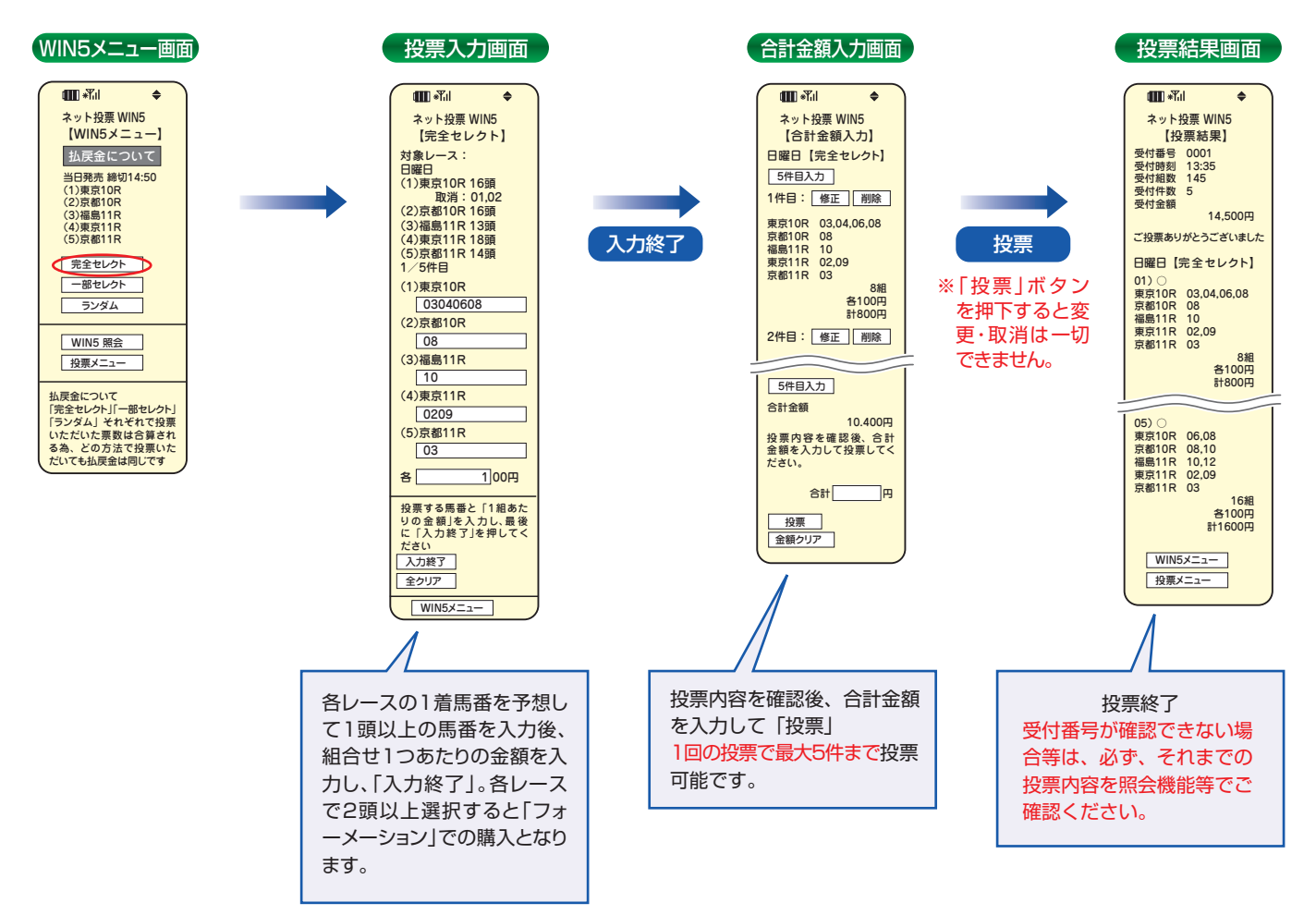

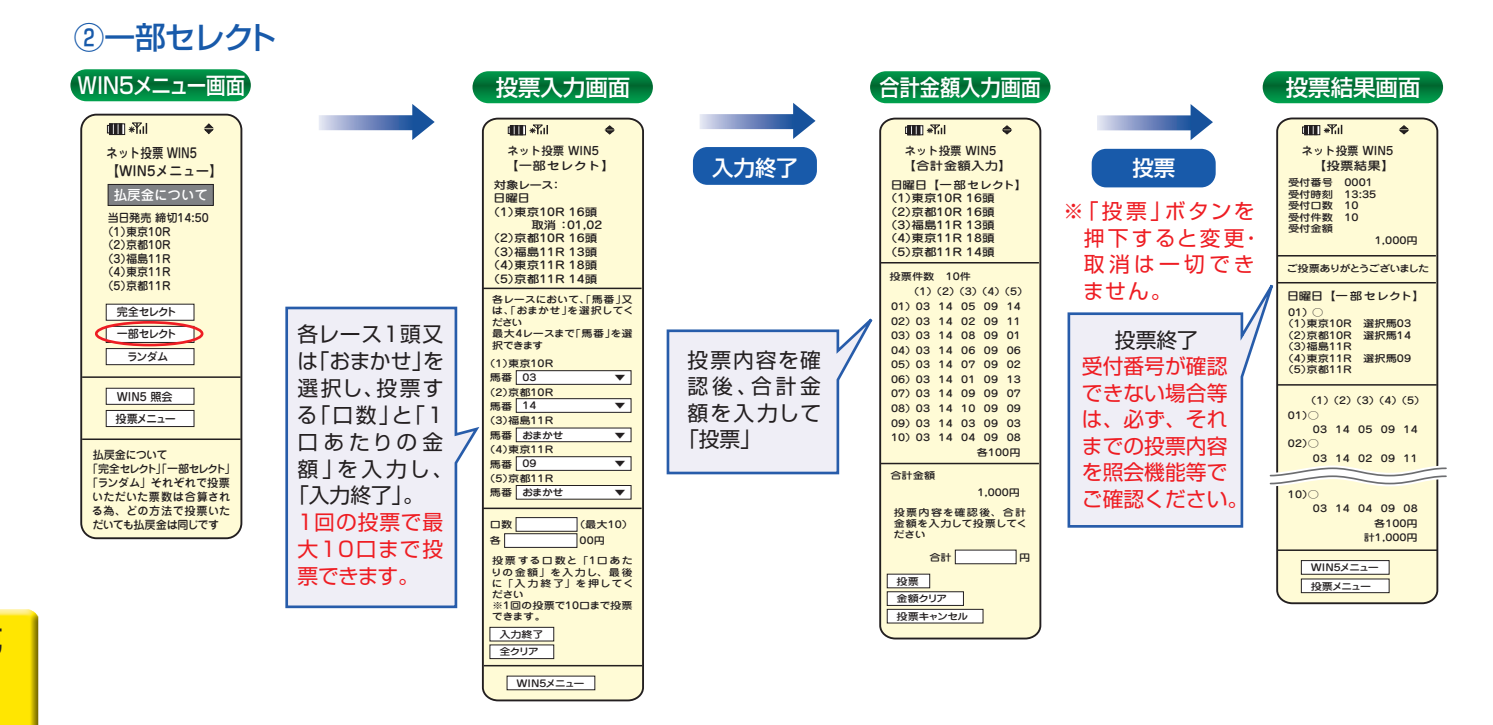

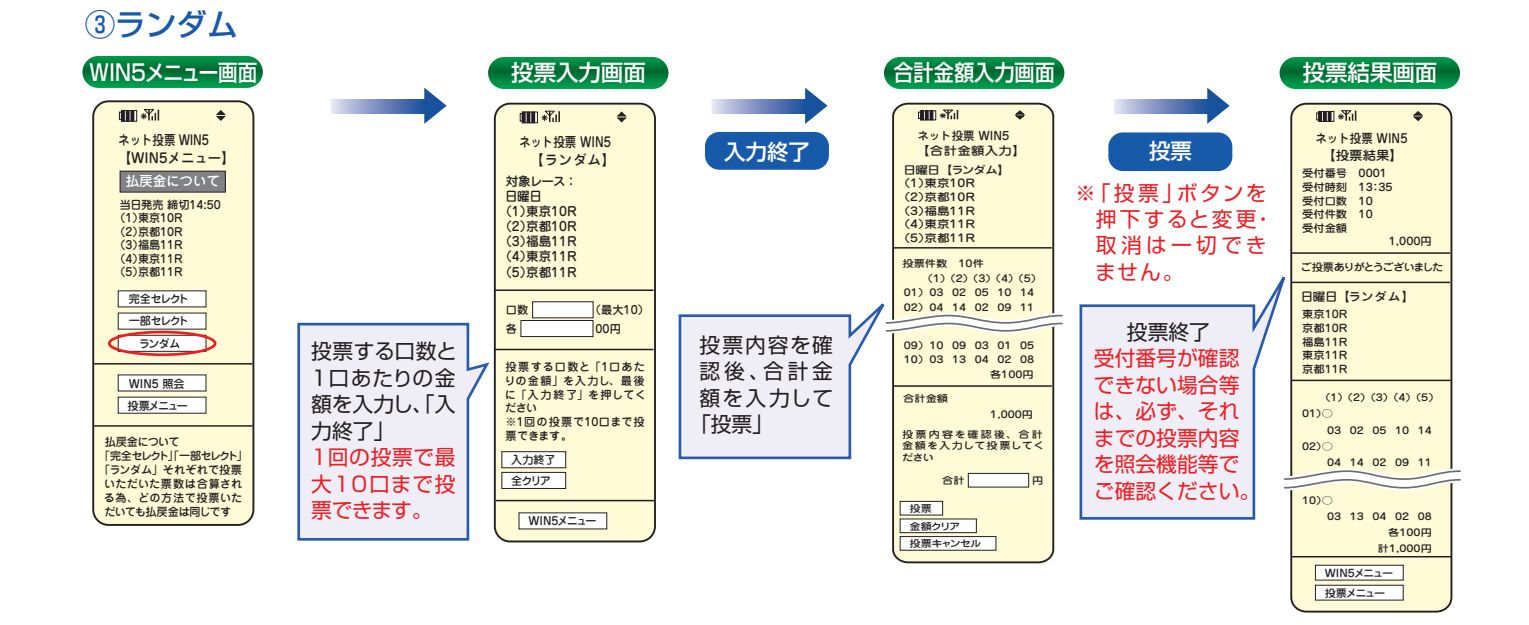

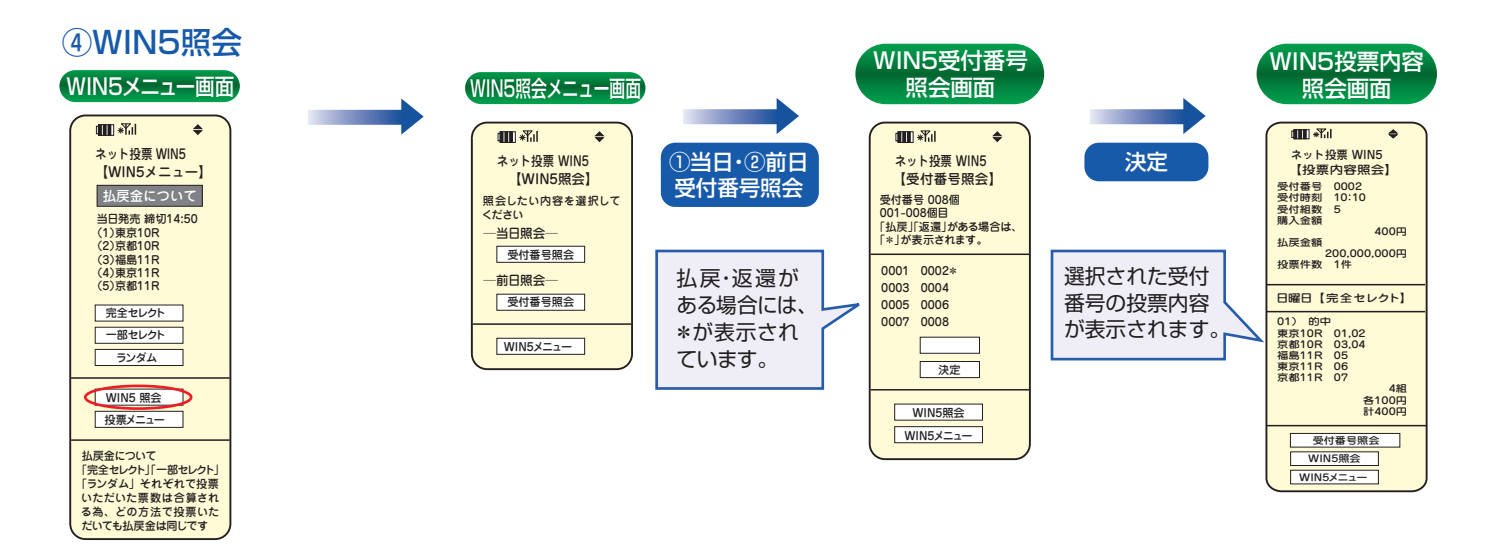

### 3. ペイジー入金

ペイジー入金サービスとは、勝馬投票券発売日に追加入金できるサービスです。金融機関のインターネットバンキン グやATMからペイジー(Pay-easy)を利用して、ご購入資金を追加入金できます。 ※インターネットバンキングを利用するには、金融機関の手続きが必要となります。 ※A-PATでご利用中の銀行口座は競馬専用口座ですので、この口座をインターネットバンキングにご登録いただくことはできません。

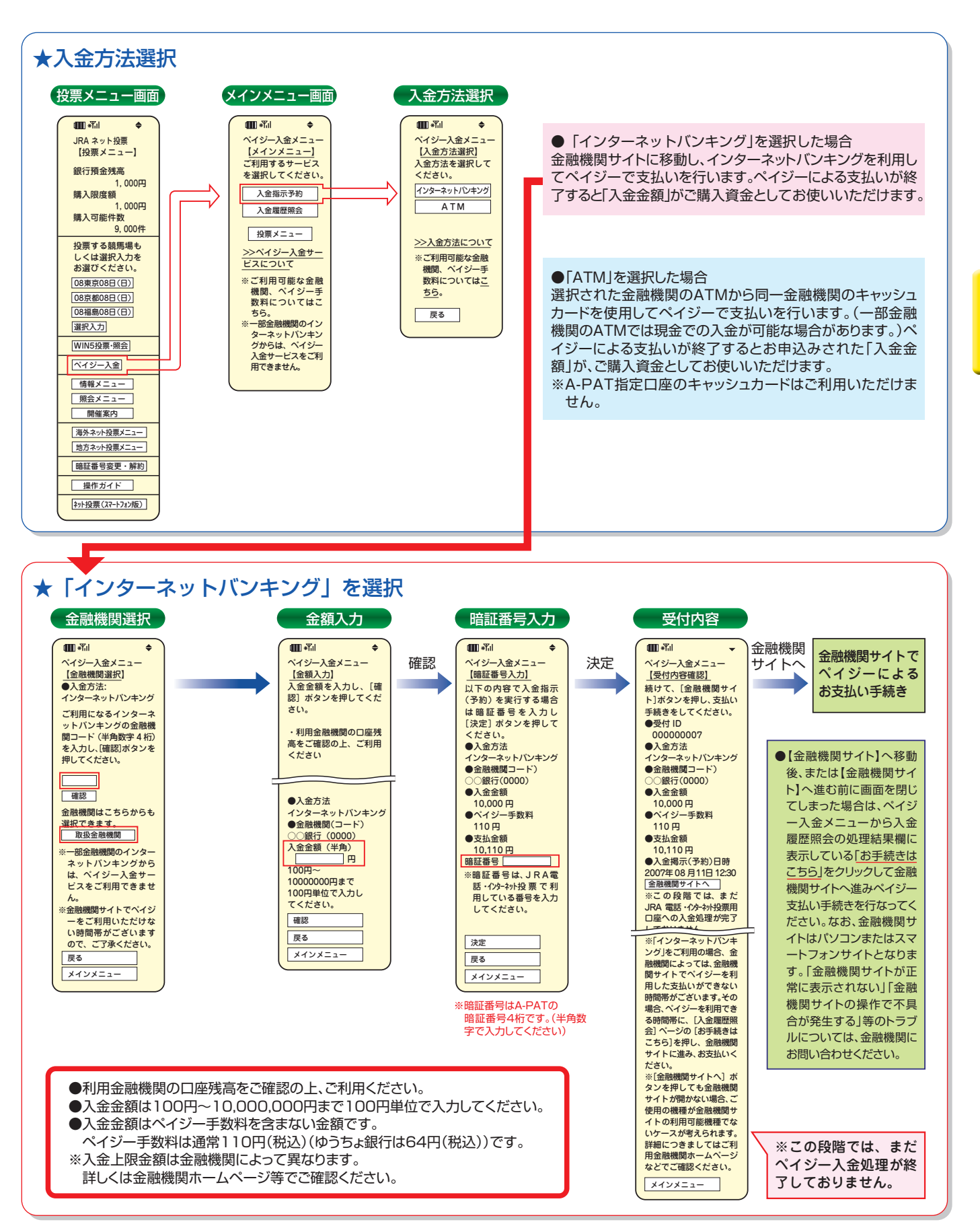

第

V

音

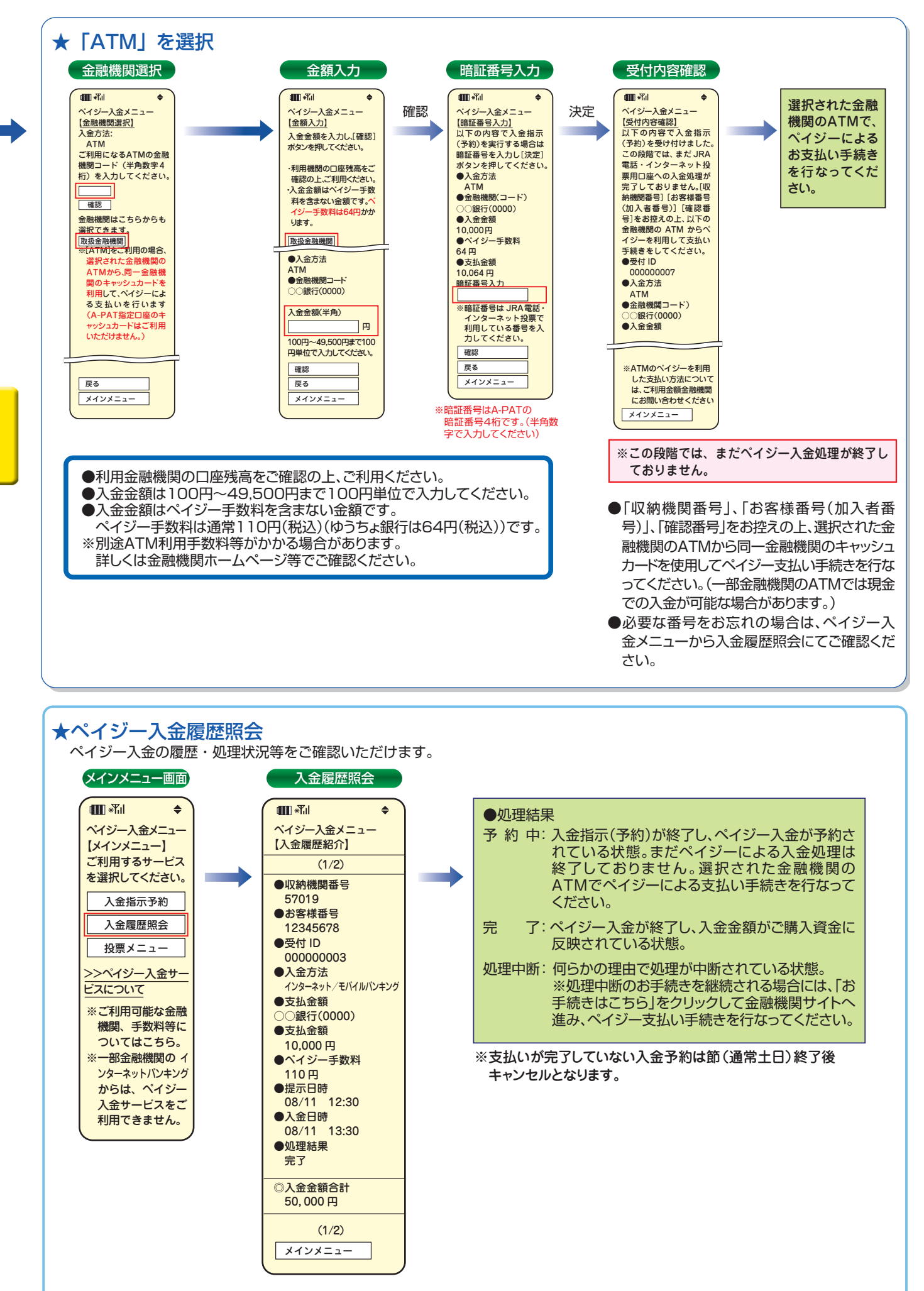

第 V 章